# Introduction to Zotero

# **Getting Started**

| Register for an Account                                                     |                                                                                                    |  |
|-----------------------------------------------------------------------------|----------------------------------------------------------------------------------------------------|--|
| https://www.zotero.org/user/re                                              | gister/                                                                                                    |  |
| zotero                                                                      | Log In - Register                                                                                                    |  |
| Home Groups People Documentation Forums Cet Invo                            | ed (Second                                                                                                    |  |
| Regi<br>Begister for a free account - Log in to                             | ster                                                                                                    |  |
| If you haven't already created a Zotero i                                   | ccount, please take a few moments to                                                                                                    |  |
| register now. It's a free way to sync and a<br>lets you join groups and bac | ccess your library from anywhere, and it<br>c up all your attached files.                                                                                                    |  |
| Username                                                                    |                                                                                                    |  |
| https://www.zotero                                                          | org/ <username></username>                                                                                                    |  |
| Email                                                                       |                                                                                                    |  |
| Password                                                                    |                                                                                                    |  |
|                                                                             |                                                                                                    |  |
|                                                                             | Download                                                                                                    |  |
|                                                                             | https://www.zotero.org/download/                                                                                                    |  |
|                                                                             |                                                                                                    |  |
|                                                                             | Home Croups People Documentation Forums Get Involved                                                                                                    |  |
|                                                                             |                                                                                                    |  |
| There are a variety of                                                      |                                                                                                    |  |
| ontions to download:                                                        |                                                                                                    |  |
| • ann                                                                       | Zotero 5.0 for Mac Zotero Connector                                                                                                    |  |
| <ul> <li>browser connector</li> </ul>                                       | Download Install Chrome Connector                                                                                                    |  |
| <ul> <li>plugins</li> </ul>                                                 | Zotero Connectors automatically sense content<br>Other platforms as you browse the web and allow you to save it                                                                                           |  |
| prognie                                                                     | Windows         Linux 32-bit         to Zotero         to Zotero         thus signed click.           Looking for Zotero         4.0?         Zotero         Zotero         Contectors for other browsers |  |
|                                                                             |                                                                                                    |  |
|                                                                             | Plugins                                                                                                    |  |
|                                                                             | Install one of the many third-party plugins<br>and become even more productive.                                                                                                    |  |
|                                                                             |                                                                                                    |  |

## Setting up Zotero

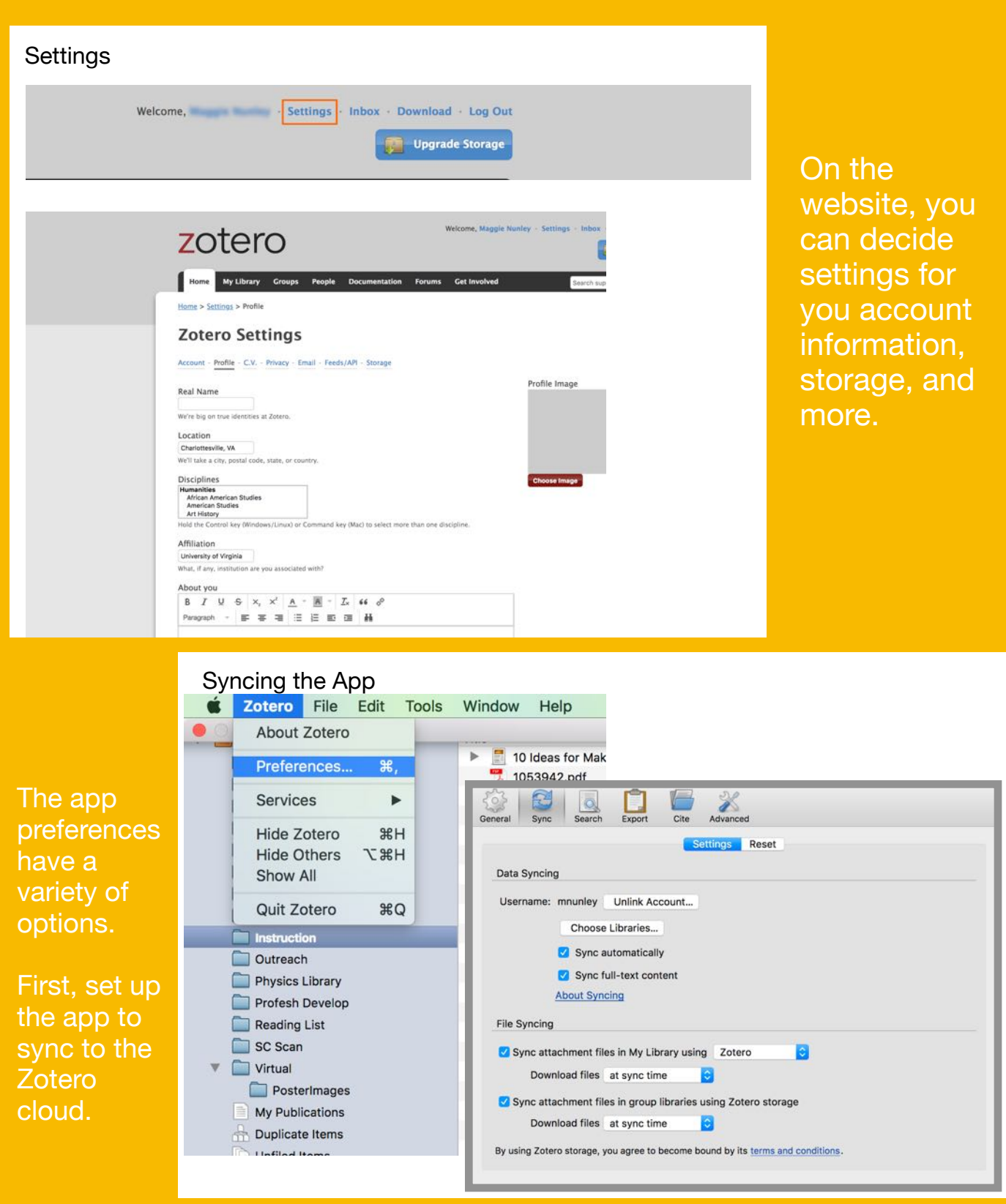

## Adding to Library

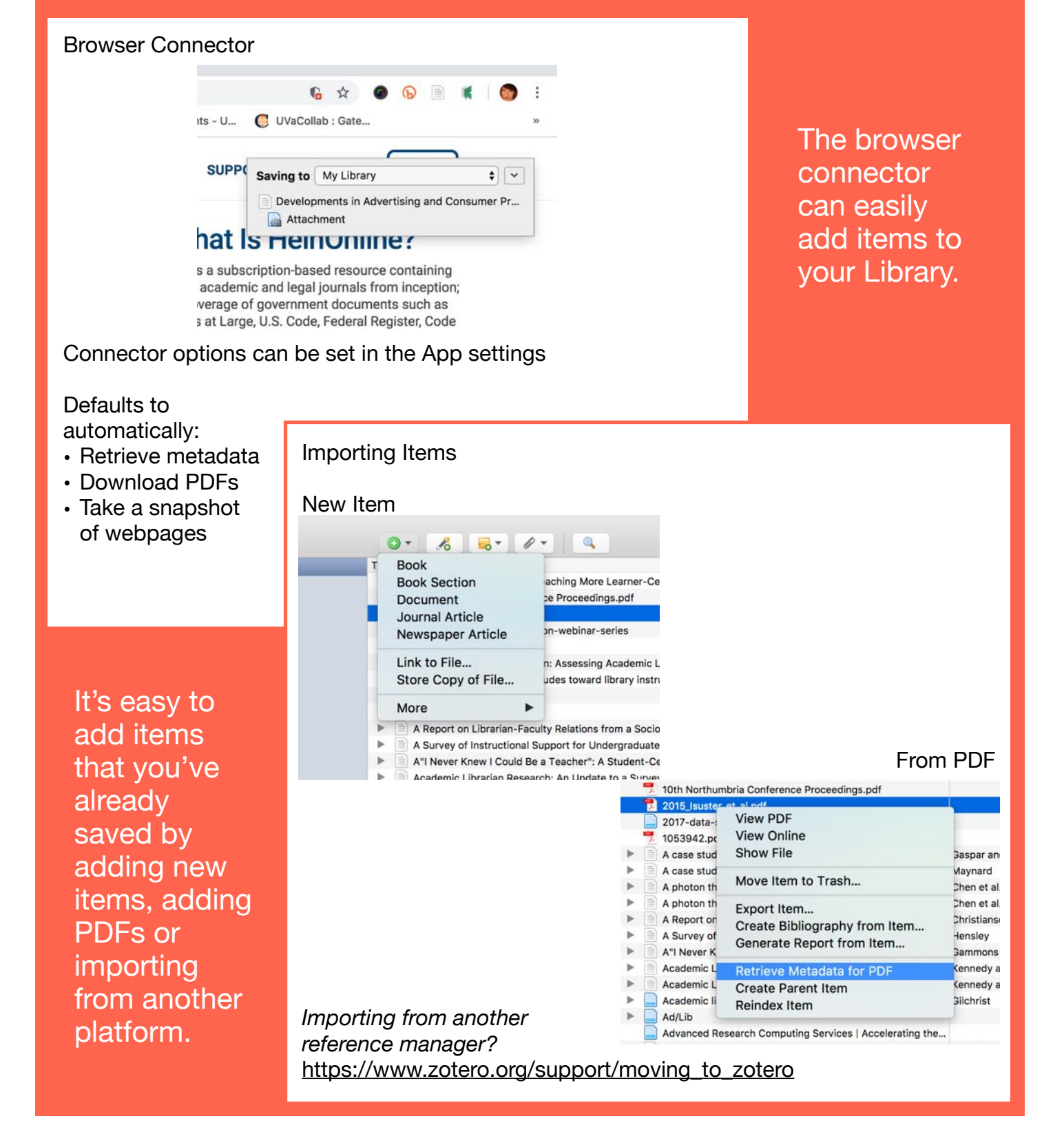

## Writing with Zotero

#### **Creating Bibliographies**

| My Library        | Title                                                         | Creator             | 91 |
|-------------------|---------------------------------------------------------------|---------------------|----|
| Civic Lit         | 10 Ideas for Making Your Teaching More Learner-Centered       | Cook                | •  |
| CritLib           | 10th Northumbria Conference Proceedings.pdf                   |                     | •  |
| Data              | 2015_Isuster_et_al.pdf                                        |                     | 0  |
| Design            | 2017-data-science-education-webinar-series                    |                     |    |
| Digital Nativa    | 1053942.pdf                                                   |                     | •  |
|                   | A case study in collaboration: Assessing Academic Libraria    | Gaspar and Wetzel   | •  |
| Early/Mid         | A case study of faculty attitudes toward library instruction: | Maynard             |    |
| EngEd             | A photon thermal diode                                        | Chen et al.         | •  |
| FacultyPresence   | A photon thermal diode                                        | Chen et al.         |    |
| 🚞 Info Corgi      | A Report on Librarian-Faculty Relations from a Sociological   | Christiansen et al. |    |
| Instruction       | A Survey of Instructional Support for Undergraduate Resea.    | Hensley             |    |
| Outreach          | A"I Never Knew View PDF                                       | nons et al.         | •  |
| Physics Library   | Academic Libra View Online                                    | edy and Brancolini  | •  |
| Profesh Develop   | Academic Libra View Snapshot                                  | edy and Brancolini  | •  |
|                   | Academic libra Show File                                      | rist                | ٥  |
| Reading List      | Ad/Lib                                                        |                     | 0  |
| SC Scan           | Advanced Rese Find Available PDFs                             |                     |    |
| Virtual Virtual   | Aligning library Move Itoms to Trash                          | ley and Delwiche    |    |
| Posterimages      | Move items to Trasil                                          | rsity of Emergin    | 0  |
| My Publications   | Amplifying Dat                                                | ab et al.           |    |
| A Duplicate Items | An Adult's Guic Export Items                                  |                     |    |
| Unfiled Items     | An Exploratory Create Bibliography from Items.                | an                  |    |
| G Trach           | An introduction Generate Report from Items                    | n et al.            |    |
| (I) Haan          | Applying spatia                                               |                     |    |
|                   | Applying the Quality Matters Rubric (APPQMR)   Quality M      |                     |    |

In the Zotero app, you can create a bibliography by selecting items or an entire folder

With a word processor plugin, you can add citations and automatically generate a bibliography.

#### Word Processor Plugin

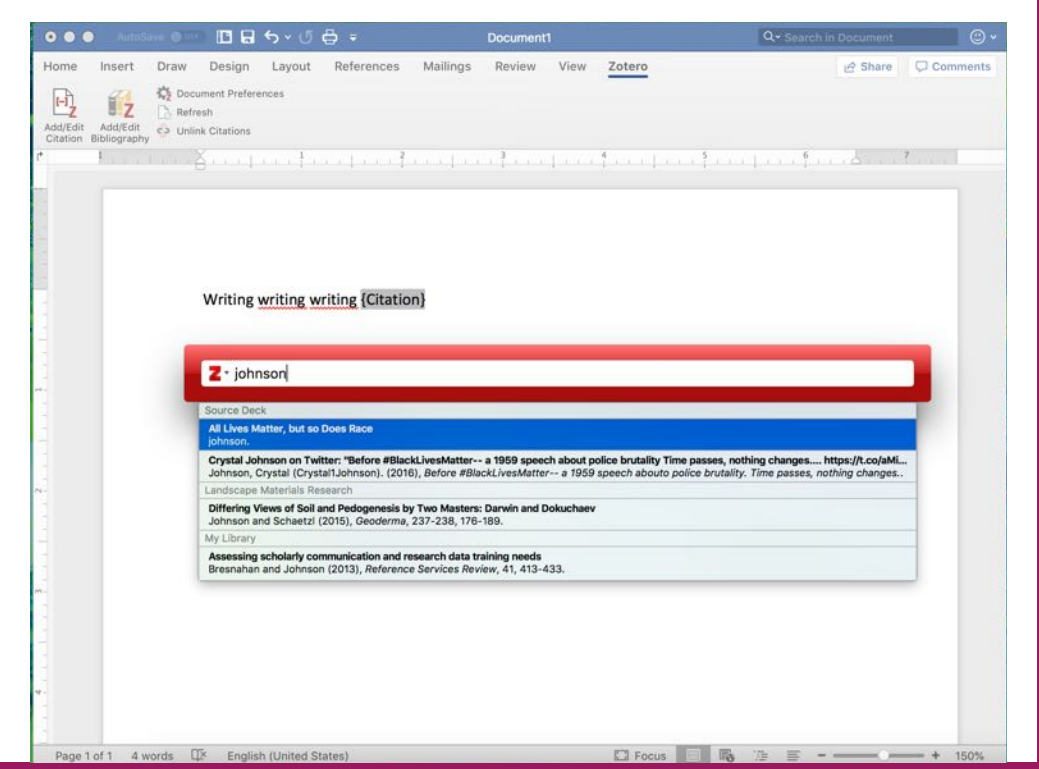

### **Shared Libraries**

#### Setting Up

### **Zotero Groups**

Search for Groups · Create a New Group

#### EquityAtlas

**Group Library** 

Manage Profile · Manage Members · Manage Library

| Members       | 2                                      |  |
|---------------|----------------------------------------|--|
| Group Type    | Public, Closed Membership              |  |
| Group Library | Anyone can view, only members can edit |  |

#### Landscape Materials Research

Group Library

| Members       | 34                                     |
|---------------|----------------------------------------|
| Group Type    | Public, Open Membership                |
| Group Library | Anyone can view, only members can edit |

## One unique option is to create a Group Library.

Groups can be public or private, open or closed.

In the app, you can work from the Group Libraries the same ways that you can your own!

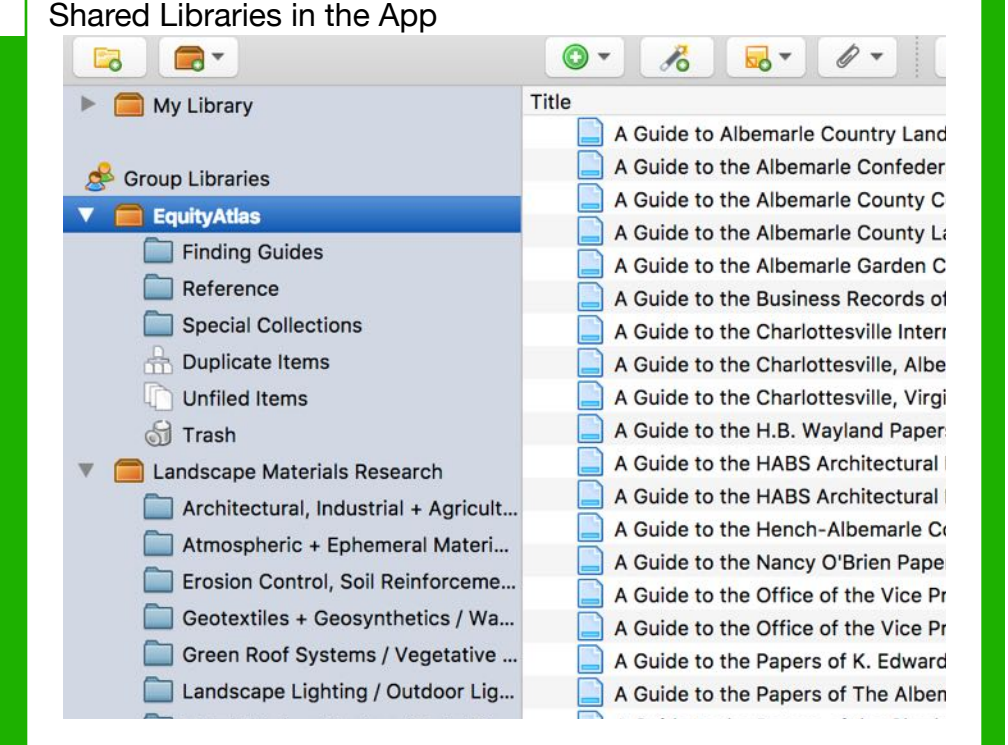